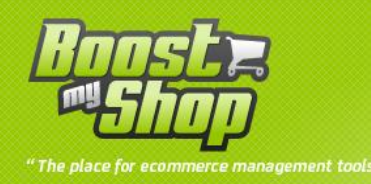

# **Extension Conflict**

## **User Manual**

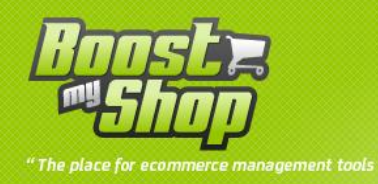

## Summary

## Summary

| Overview                                                                                                    | 3 |
|----------------------------------------------------------------------------------------------------|---|
| Installation                                                                                                    | 3 |
| Once all files are uploaded, you have to refresh magento cache and log out and login from admin panel (to reset permissions) | 3 |
| How to use                                                                                                    | 3 |

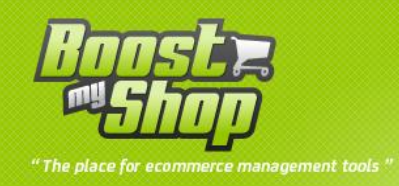

#### **Overview**

Extension Conflict is a Magento extension designed to help Magento developers to identity conflicts between installed extensions on a server.

This extension also displays a solution enabling them to fix the conflict.

With Extension Conflict, developers can also submit a config.xml file from another extension, enabling them to test whether its installation would raise conflict with already installed extensions.

### Installation

Before file upload, it is recommended to enable Magento Cache

| Source | Target | Comment |
|--------|--------|---------|
| Арр    | /      |         |

Once all files are uploaded, you have to refresh magento cache and log out and login from admin panel (to reset permissions)

#### How to use

The main screen is available under menu System > Extension conflict.

After installation and all extension installation, you must click on the Refresh button

| Extension Conflicts Refresh                                                             |                                                   |                                                                                                    |                           |  |  |  |
|-----------------------------------------------------------------------------------------|---------------------------------------------------|----------------------------------------------------------------------------------------------------|---------------------------|--|--|--|
| Page 🔄 1 🗈 of 3 pages   View 20 💌 per page   Total 58 records found Reset Filter Search |                                                   |                                                                                                    |                           |  |  |  |
| Core Module                                                                             | Core Class                                        | Rewrite Classes                                                                                          | Is Conflict               |  |  |  |
|                                                                                         |                                                   |                                                                                                    |                           |  |  |  |
| catalog                                                                                 | blocks_product_list_toolbar                       | Editor_CategoryViewMode_Block_Toolbar, Editor2_CategoryViewMode_Block_Toolbar                            | Yes<br>Display fix        |  |  |  |
| adminhtml                                                                               | blocks_catalog_product_edit_tabs                  | MDN_ExternalLogistic_Block_Product_Edit_Tabs,<br>MDN_Organizer_Block_Adminhtml_Catalog_Product_Edit_Tabs | Yes<br><u>Display fix</u> |  |  |  |
| adminhtml                                                                               | blocks_sales_order_view_history                   | Editor_OrderStatus_Block_Adminhtml_Sales_Order_View_History                                              | No                        |  |  |  |
| adminhtml                                                                               | blocks_sales_order_view_info                      | Editor_Adminhtml_Block_Sales_Order_View_Info                                                             | No                        |  |  |  |
| adminhtml                                                                               | blocks_sales_order_create_search_grid             | Editor_Adminhtml_Block_Sales_Order_Create_Search_Grid                                                    | No                        |  |  |  |
| adminhtml                                                                               | blocks_customer_edit_tab_view_accordion           | Editor_Adminhtml_Block_Customer_Edit_Tab_View_Accordion                                                  | No                        |  |  |  |
| adminhtml                                                                               | blocks_catalog_product_edit_tab_super_config_grid | Editor_Adminhtml_Block_Catalog_Product_Edit_Tab_Super_Config_Grid                                        | No                        |  |  |  |
| adminhtml                                                                               | blocks_sales_order_create_billing_method_form     | Editor_Adminhtml_Block_Sales_Order_Create_Billing_Method_Form                                            | No                        |  |  |  |
| adminhtml                                                                               | blocks_sales_order_create_totals                  | Editor_Adminhtml_Block_Sales_Order_Create_Totals                                                         | No                        |  |  |  |
| adminhtml                                                                               | models_sales_order_create                         | Editor_Adminhtml_Model_Sales_Order_Create                                                                | No                        |  |  |  |

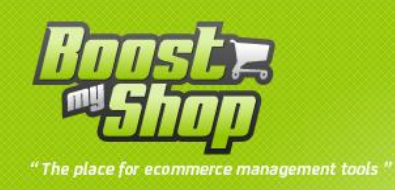

The main screen display every extensions rewrites. If 2 extensions rewrite the same Magento core class, a conflict is detected : then, a "Display fix" link is displayed in the last column showing fix instructions.

| Fix Conflict Solution                                                                                                    |                                                                                                    | Back |
|----------------------------------------------------------------------------------------------------|----------------------------------------------------------------------------------------------------|------|
| Important Notice                                                                                                    |                                                                                                    |      |
| This tool is provided "as is" and the<br>We highly recommand to test this<br>Maison du Logiciel cant be respon                                                                                                    | ie solution displayed below may not work in every situations<br>on a development server before applying this modification on a production server<br>nsible for any data lose or server errors                                                                                                    |      |
| Conflict Information                                                                                                    |                                                                                                    |      |
| Core module<br>Core class<br>Rewrite classes                                                                                                    | adminhtml<br>blocks_catalog_product_edit_tabs<br>MDN_ExternalLogistic_Block_Product_Edit_Tabs, MDN_Organizer_Block_Adminhtml_Catalog_Product_Edit_Tabs                                                                                                    |      |
| Solution                                                                                                    |                                                                                                    |      |
| 1. Remove rewrite declaration :<br>Edit file D'Imaison du logicie<br>Remove code : <blocks_cat<br>2. Change class declaration<br/>Edit file D'Imaison du logicie<br/>6\app\code\communityIIDN<br/>Replace class declaration "(<br/>MDN_Organizer_Block_Adm<br/>3. Refresh Magento Cache</blocks_cat<br> | eliclients\magento\christian louboutin\CLOUBOUTIN-05845_02894_v2-6\app\code\\MDN\ExternalLogistic\etc\config.xml<br>alog_product_edit_tabs>MDN_ExternalLogistic_Block_Product_Edit_Tabs <blocks_catalog_product_edit_tabs><br/>eliclients\magento\christian louboutin\CLOUBOUTIN-05845_02894_v2-<br/>\Organizer/Block\Adminhtm\Ccatalog\ProductEdit\Tabs.php<br/>class MDN_Organizer_Block_Adminhtml_Catalog_Product_Edit_Tabs extends Mage_Adminhtml_Block_Catalog_Product_Edit_Tabs" with "c<br/>ninhtml_Catalog_Product_Edit_Tabs extends MDN_ExternalLogistic_Block_Product_Edit_Tabs"</blocks_catalog_product_edit_tabs> | lass |

Important notice : this is only suggestion and may not work in every cases.